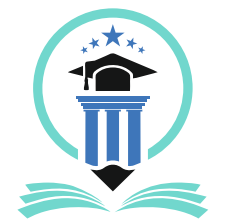

Handbook for ABC ID Creation

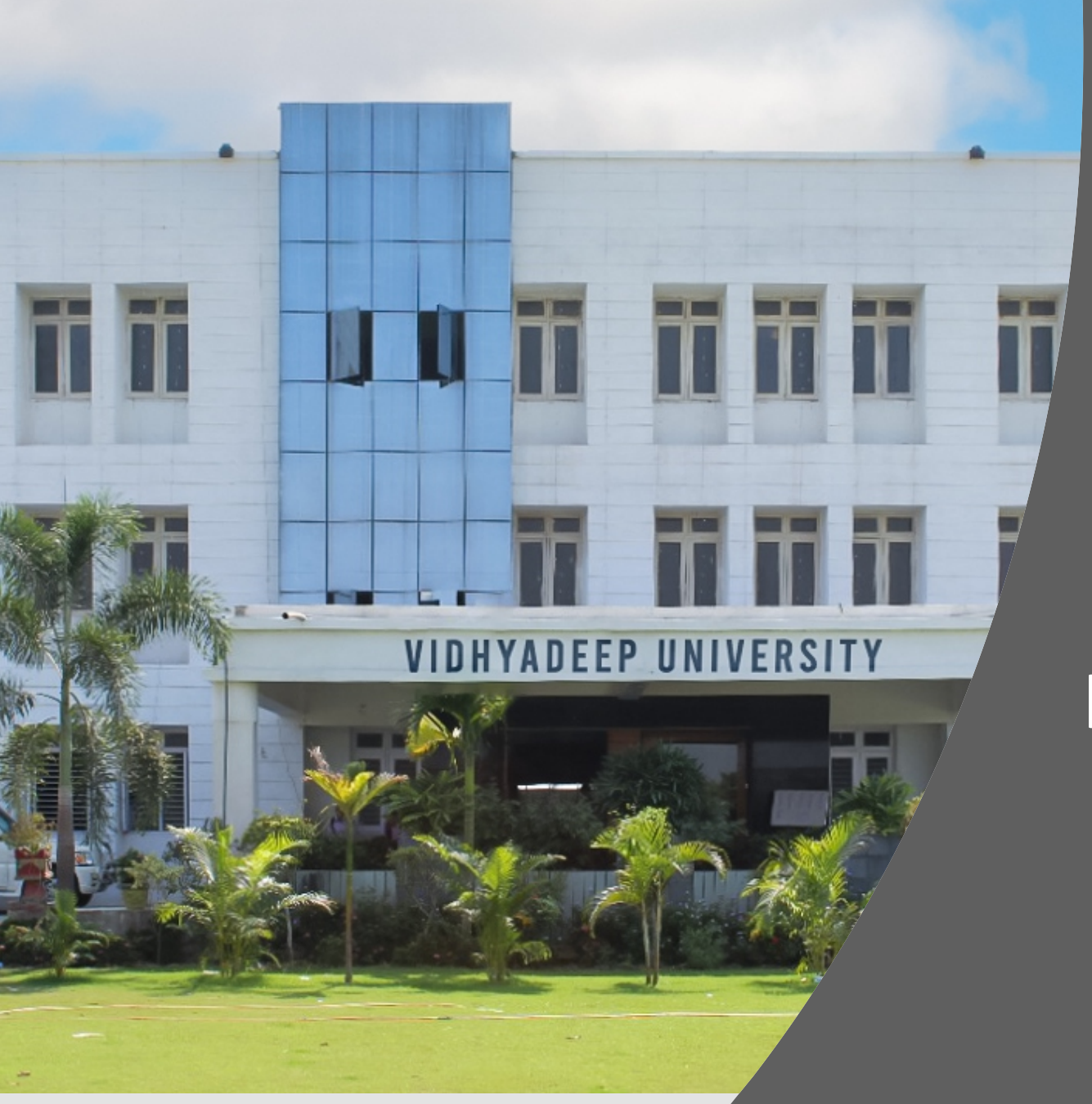

# Steps for Student How to create ABC ID

Visit following website https://www.abc.gov.in

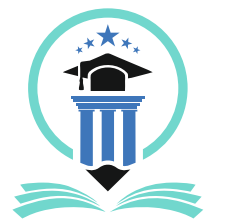

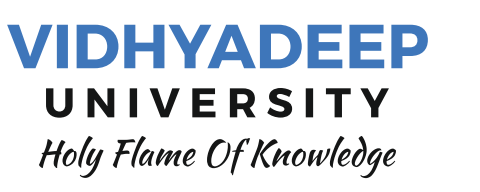

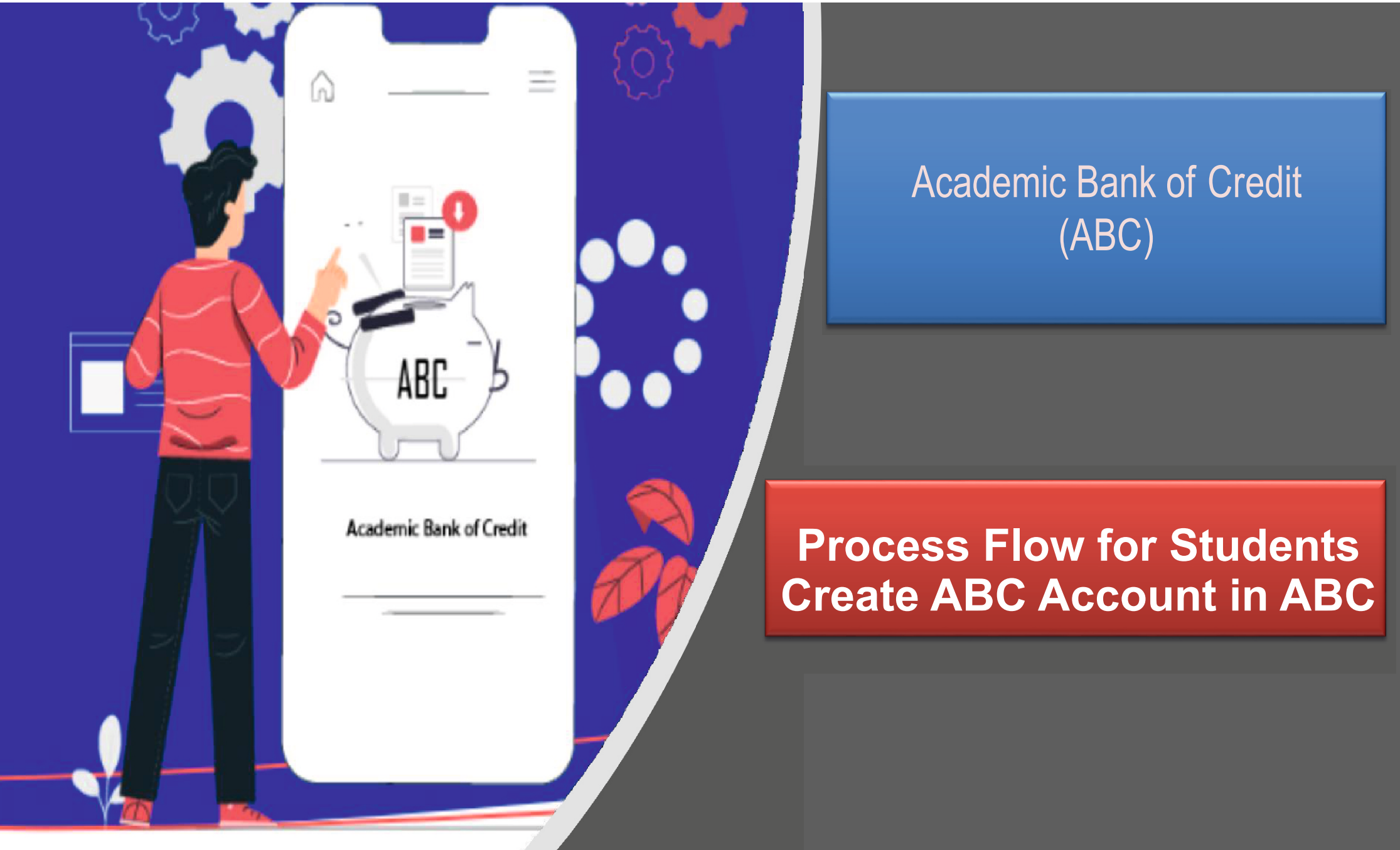

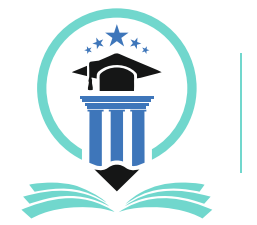

### Handbook for ABC ID Creation

## Clik on My Account -> Student Link

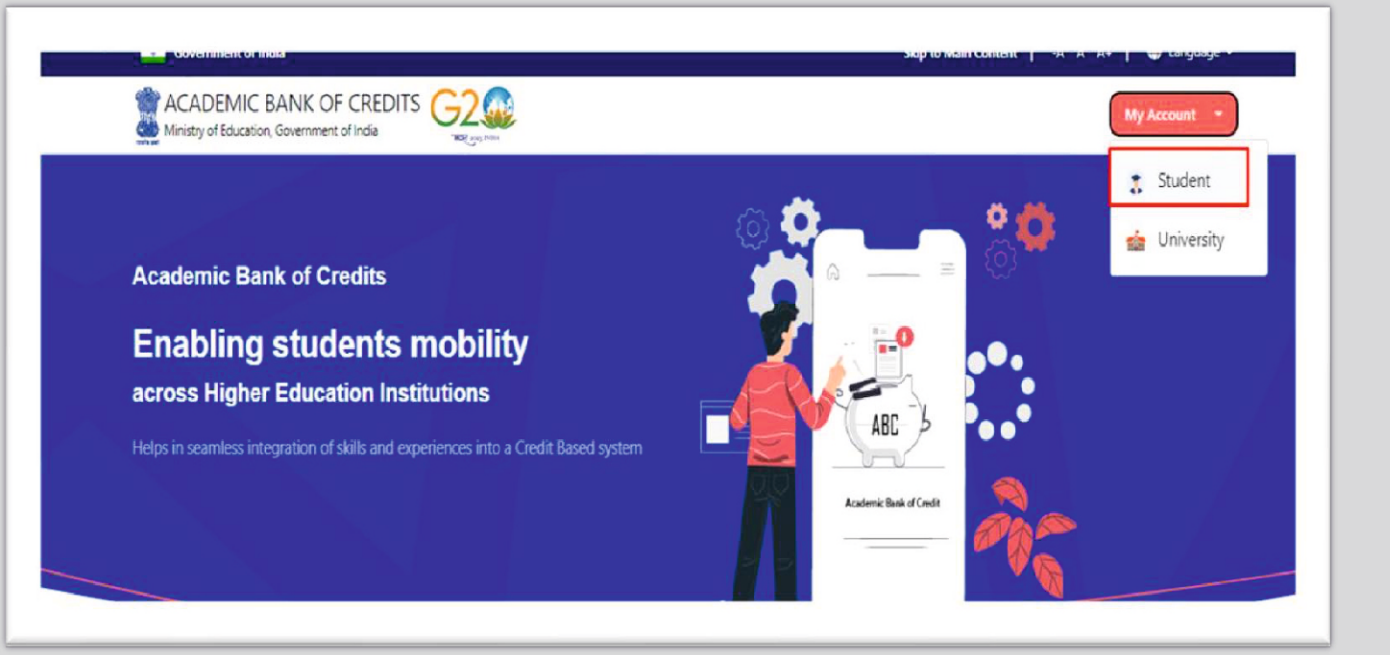

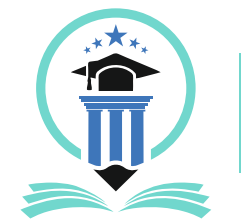

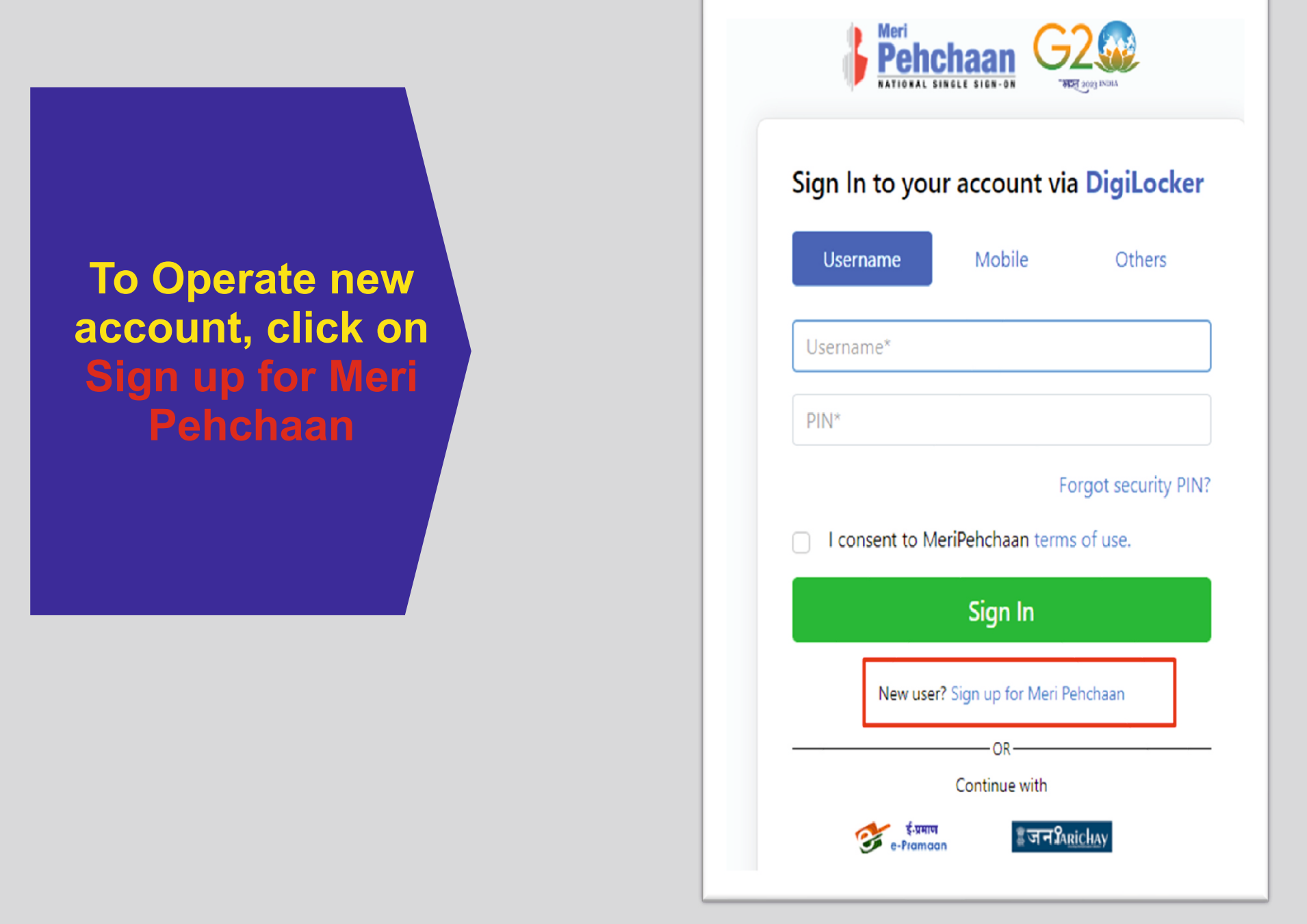

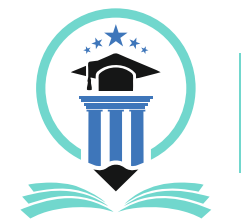

### Handbook for ABC ID Creation

Enter Your Mobile Number linked with Aadhar and Click on Generate OTP Button

| Sign up for <mark>DigiLocker</mark> |                            |       |  |  |
|-------------------------------------|----------------------------|-------|--|--|
| Mobile Numb                         | er*                        |       |  |  |
| hone number sho<br>Generate OTP     | uld be 10 digit number.    |       |  |  |
| Full Name*                          |                            |       |  |  |
| Date of Birth                       | dd* mm*                    | уууу* |  |  |
| Select Gender                       | ſ                          | ~     |  |  |
| Create Userna                       | me*                        |       |  |  |
| PIN*                                |                            |       |  |  |
| Confirm PIN*                        |                            |       |  |  |
|                                     | MeriPehchaan terms of use. |       |  |  |

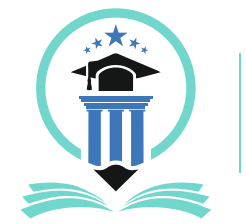

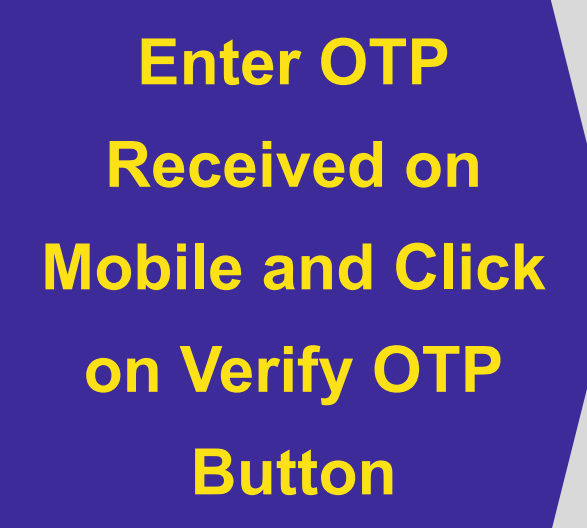

| BET AVY INAL                           |                                                                             |  |  |  |
|----------------------------------------|-----------------------------------------------------------------------------|--|--|--|
| Sign up for                            | DigiLocker                                                                  |  |  |  |
| 8201                                   |                                                                             |  |  |  |
| DigiLocker has se<br>(xxxxxxx3540). OT | ent you an OTP to your registered mobile<br>P will be valid for 10 Minutes. |  |  |  |
| 40:                                    | Wait for OTP_01:52                                                          |  |  |  |
| Verify OTP                             |                                                                             |  |  |  |
| Full Name*                             |                                                                             |  |  |  |
|                                        |                                                                             |  |  |  |
| Date of Birth                          | dd* mm* yyyyy*                                                              |  |  |  |

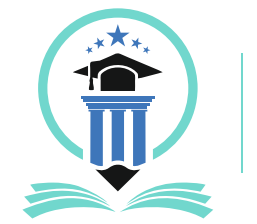

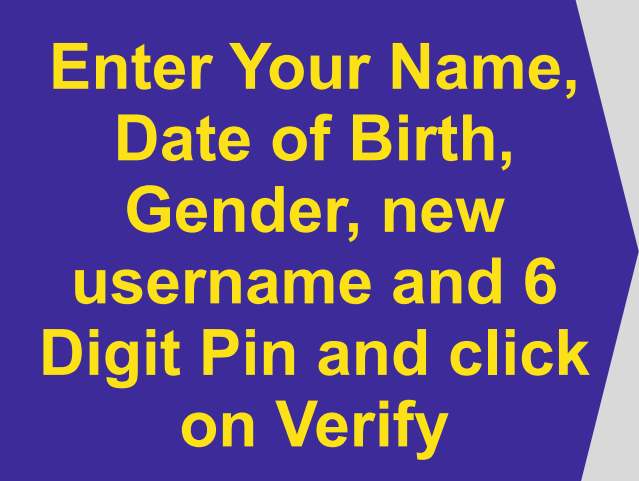

| Si<br>Date of Birth 07<br>Female ~<br>su<br>su<br><br>I consent to MeriPehchaan terms of use.<br>Verify | 82            |                     | ~          |
|----------------------------------------------------------------------------------------------------|---------------|---------------------|------------|
| Date of Birth 07<br>Female<br>su<br><br>I consent to MeriPehchaan terms of use.<br>Verify               | Si            |                     |            |
| Female v<br>su<br><br><br>I consent to MeriPehchaan terms of use.<br>Verify                             | Date of Birth | 07                  |            |
| su I consent to MeriPehchaan terms of use. Verify                                                       | Female        |                     | ~          |
| I consent to MeriPehchaan terms of use.      Verify                                                     | SU            |                     |            |
| I consent to MeriPehchaan terms of use.     Verify                                                      |               |                     |            |
| I consent to MeriPehchaan terms of use. Verify                                                          | •••••         |                     |            |
| Verify                                                                                                  | I consent to  | o MeriPehchaan terr | ns of use. |
|                                                                                                    |               | Verify              |            |

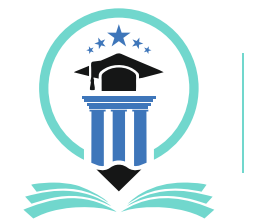

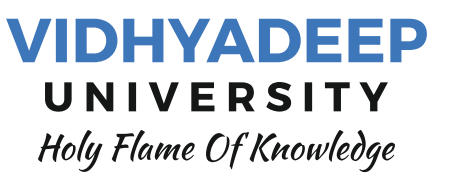

Your Account is created, Enter your Aadhar Number and Click on Continue Button

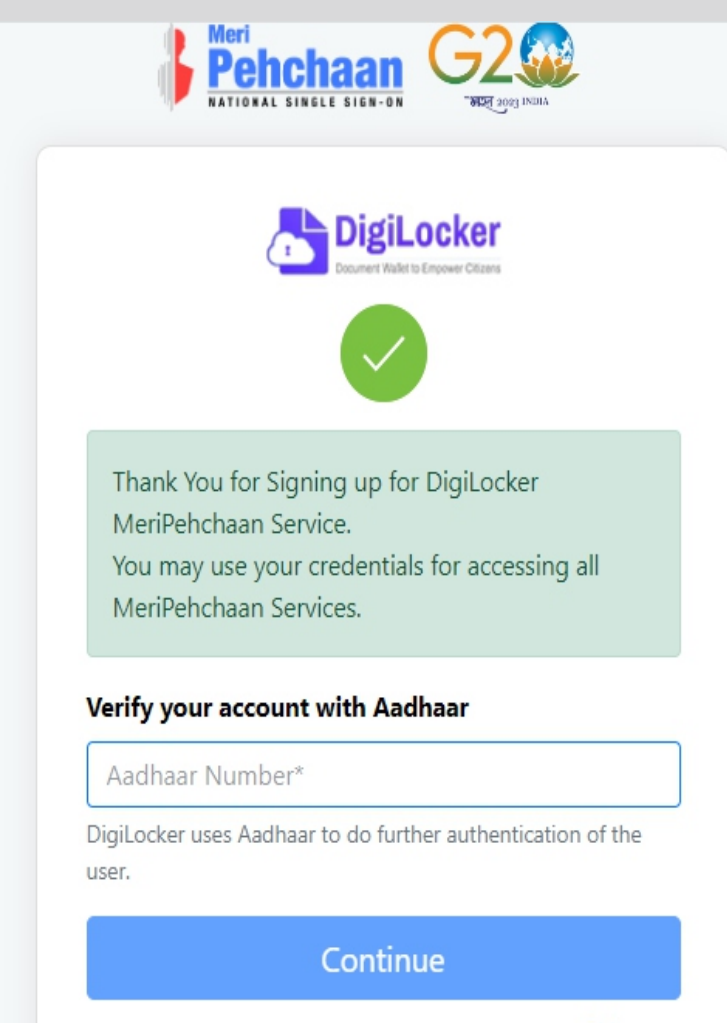

Skip now

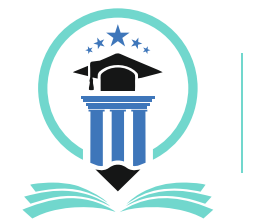

### Handbook for ABC ID Creation

Enter OTP Received on Mobile and Click on Submit Button

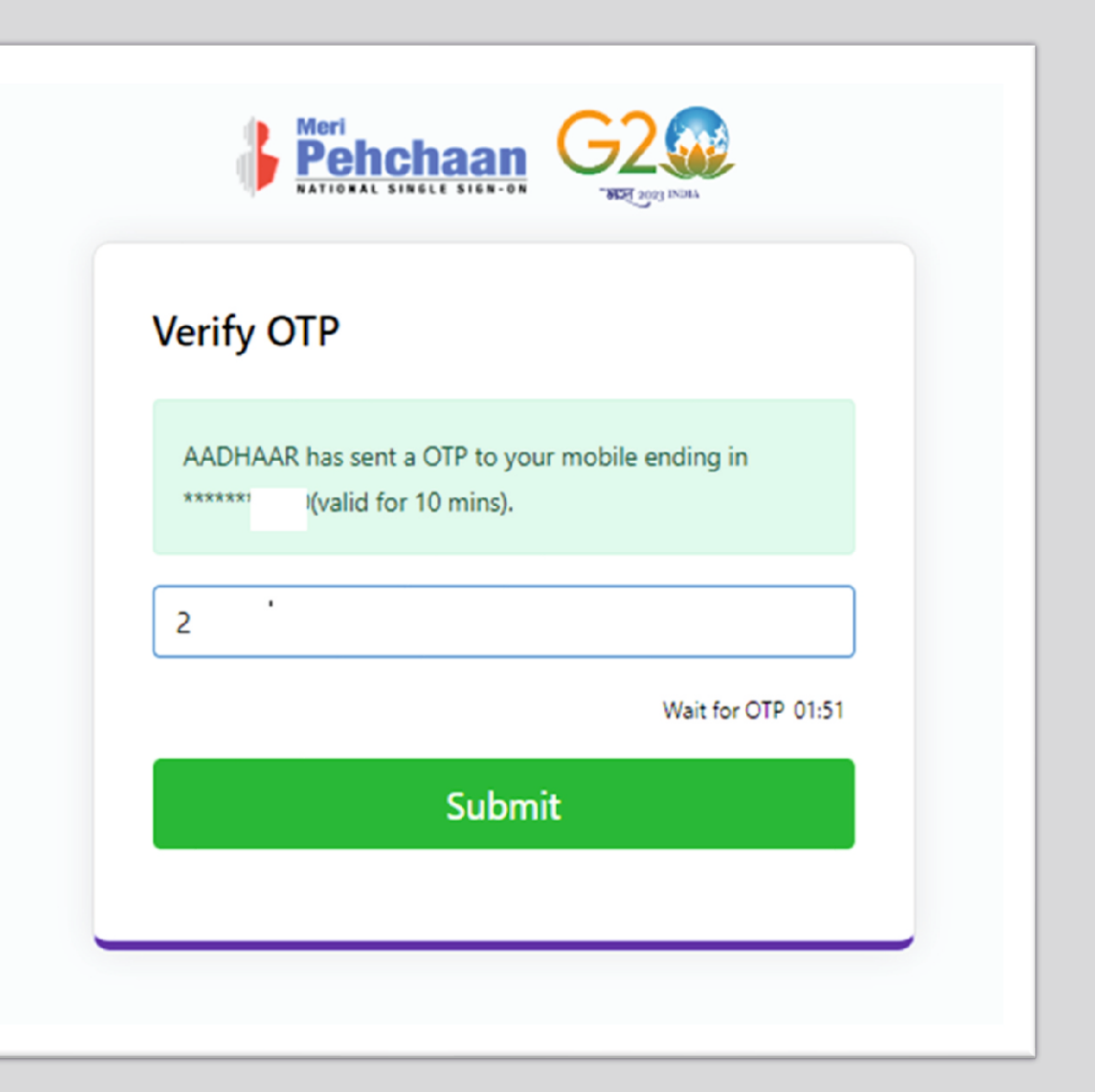

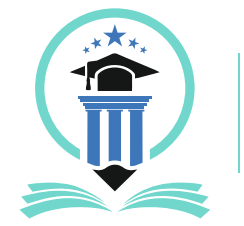

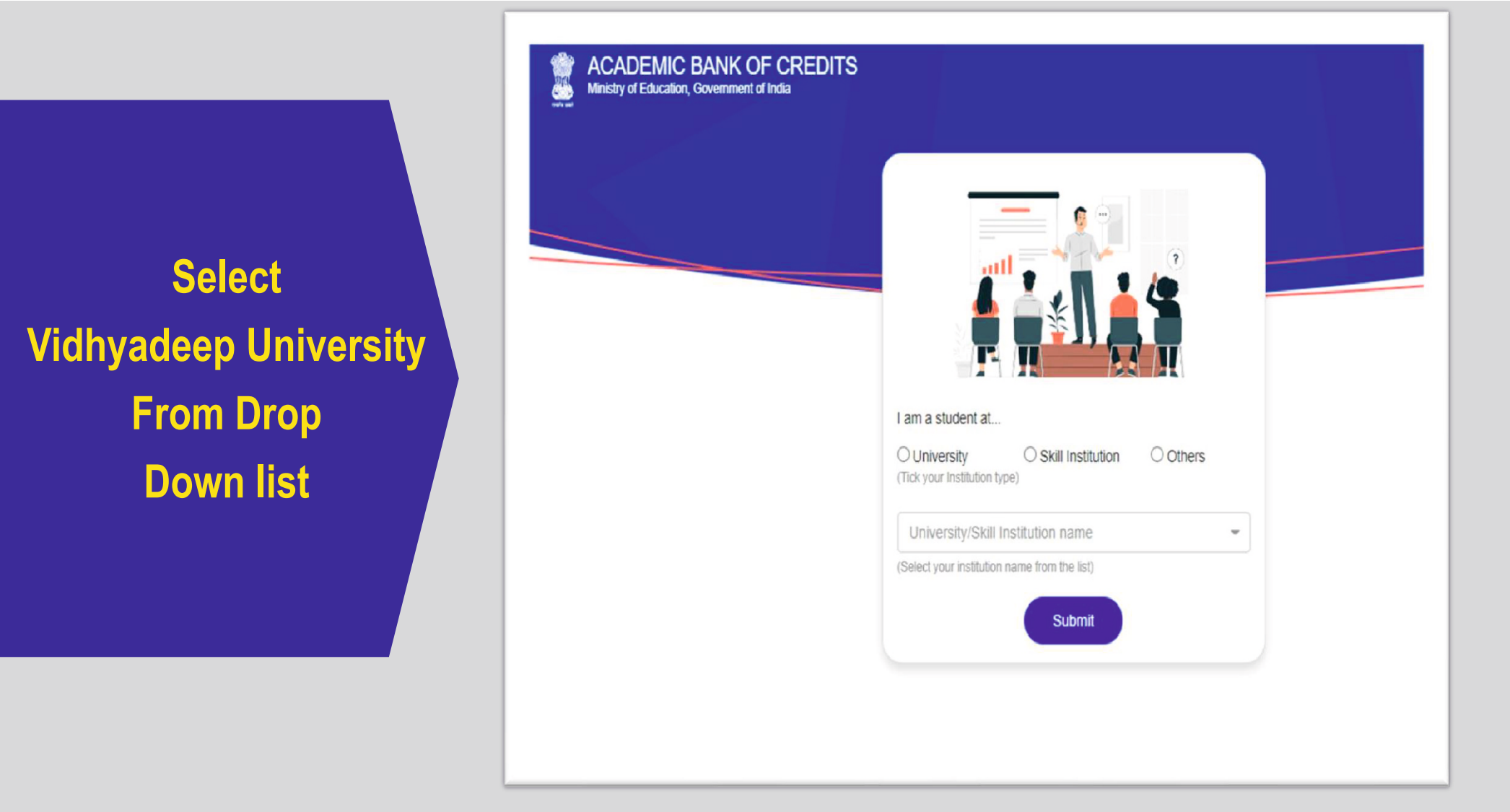

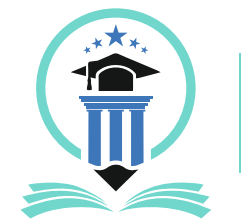

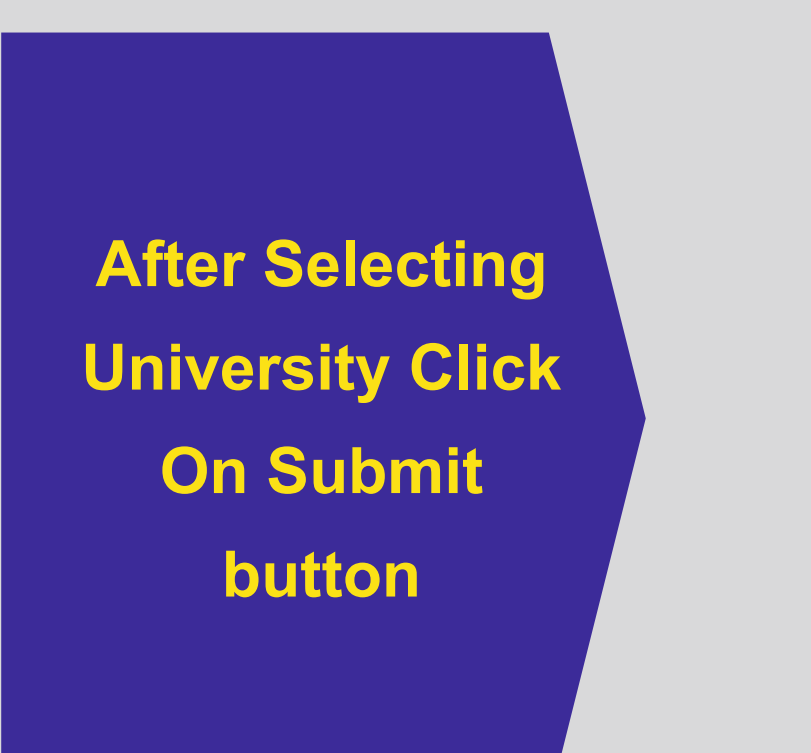

| I am a student at  O University (Tick your Institution type) O Skill Institution O Others |
|-------------------------------------------------------------------------------------------|
| Uni -<br>(Select your institution name from the list)                                     |

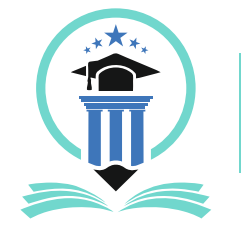

#### Handbook for ABC ID Creation

Your ABC Id is Created, note down your ABC ID for your reference and share it with your respective institute

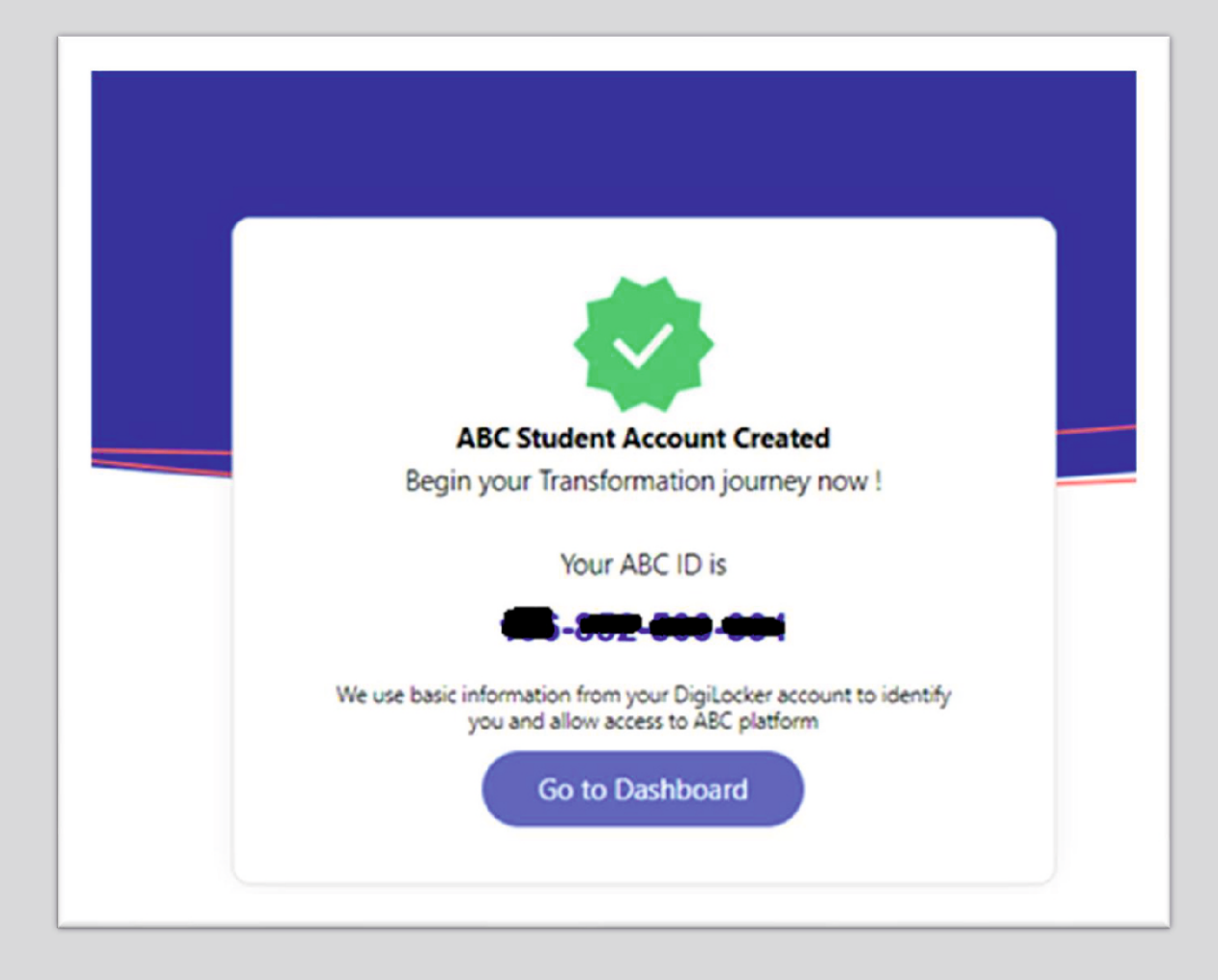

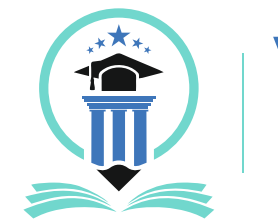

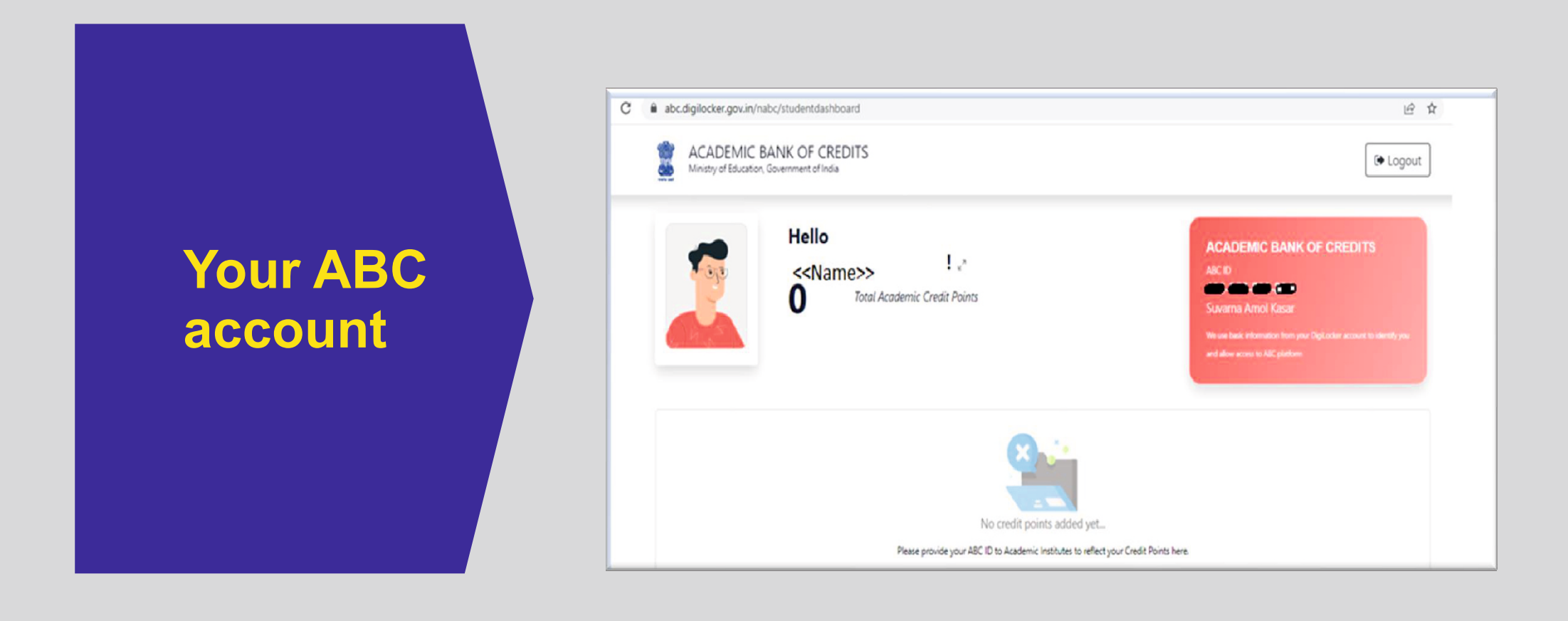

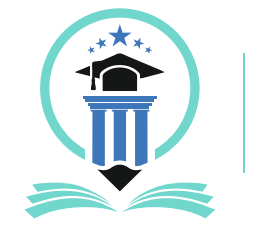

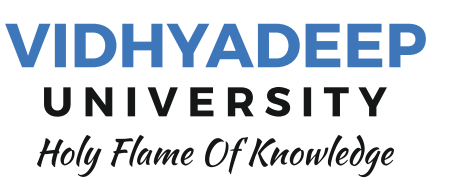

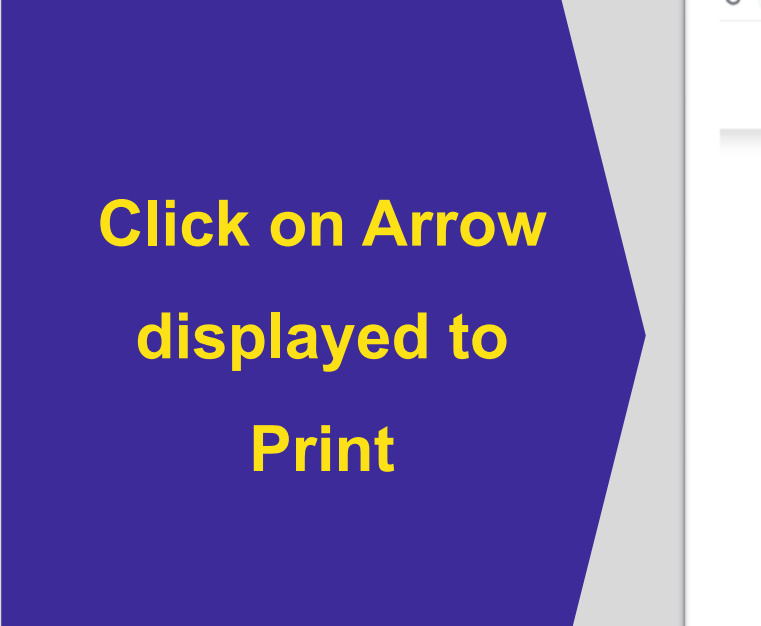

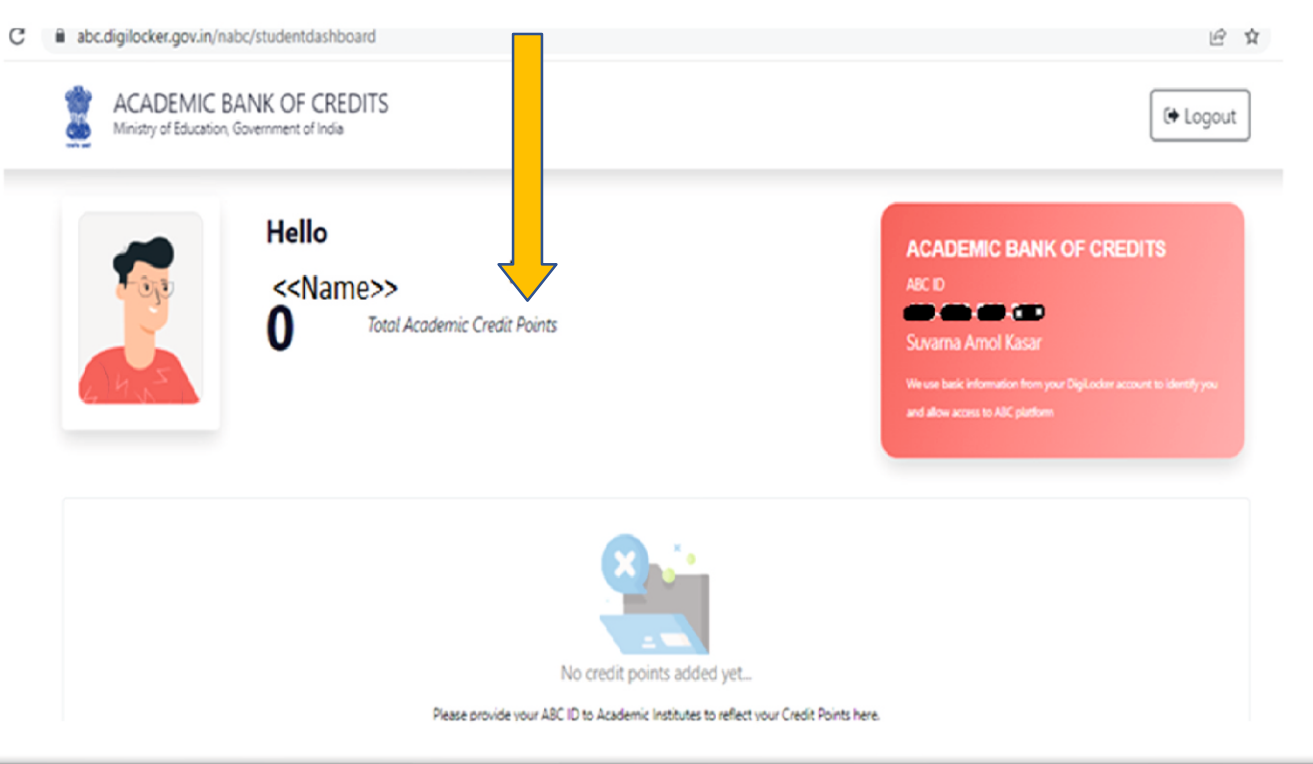

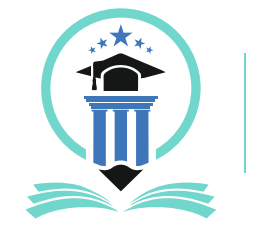

### Handbook for ABC ID Creation

Take Print of this Screen and Submit to your respective institute with your Enrollment Number

| ← My Prot  | file      |                                                                                           |                    |
|------------|-----------|-------------------------------------------------------------------------------------------|--------------------|
| Name       | Suv       | ACADEMIC BANK OF CREDI                                                                    | rs                 |
| Date of Bi | irth 07/1 | ABC ID<br>196-852-509-391<br>Suvi                                                         |                    |
| Gender     | Ferr      | We use basic information from your Digit occur account to identify yo<br>to ABC platform. | u and allow access |
| ABC ID     | 196       |                                                                                           |                    |

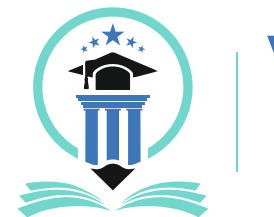

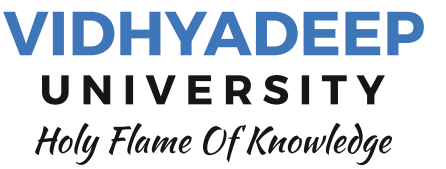

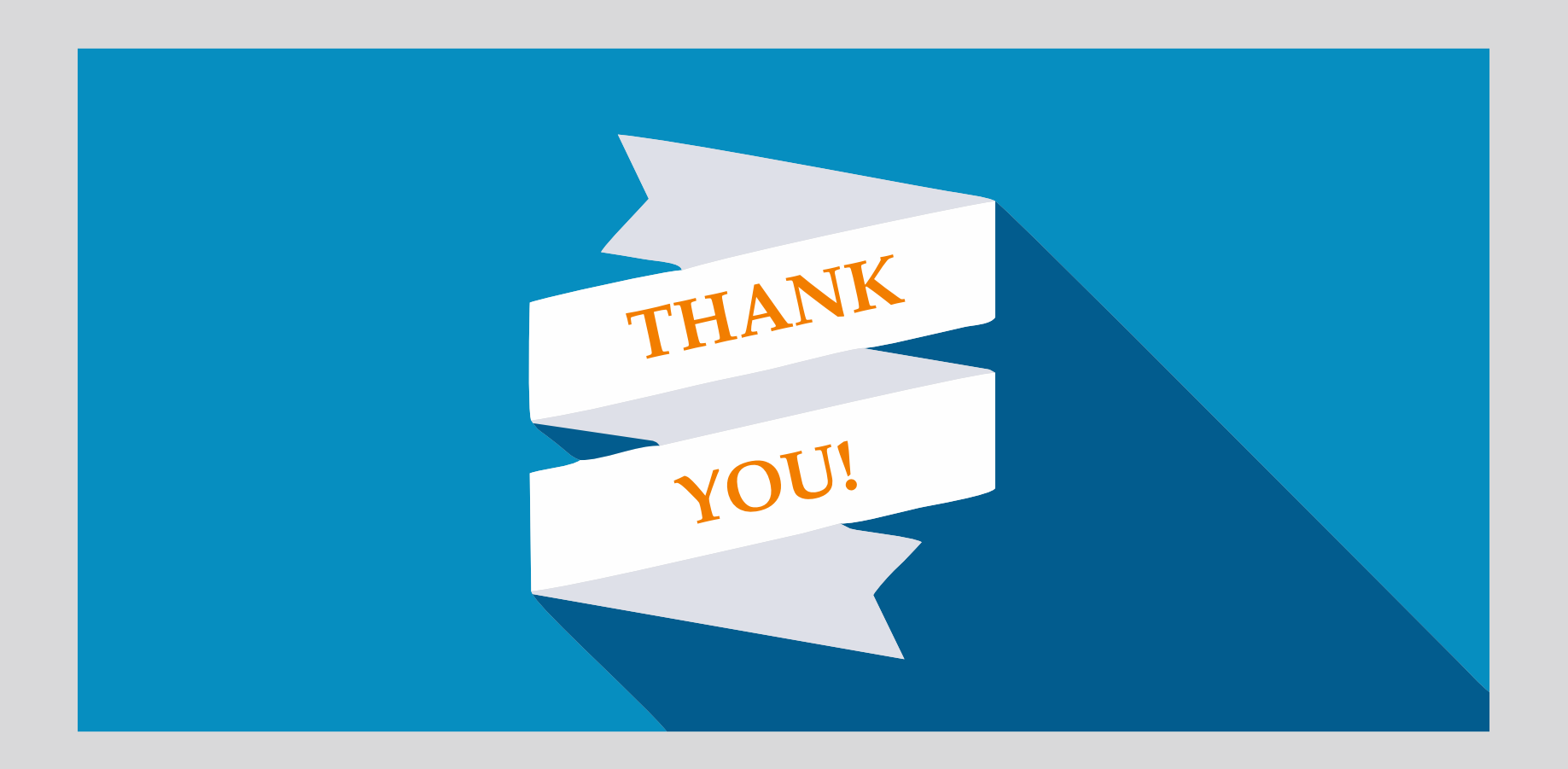